## Saving in Mobile Option

RAILTRAC as an example

File > Save Data > Drill down to Desktop > Computer > WebFile

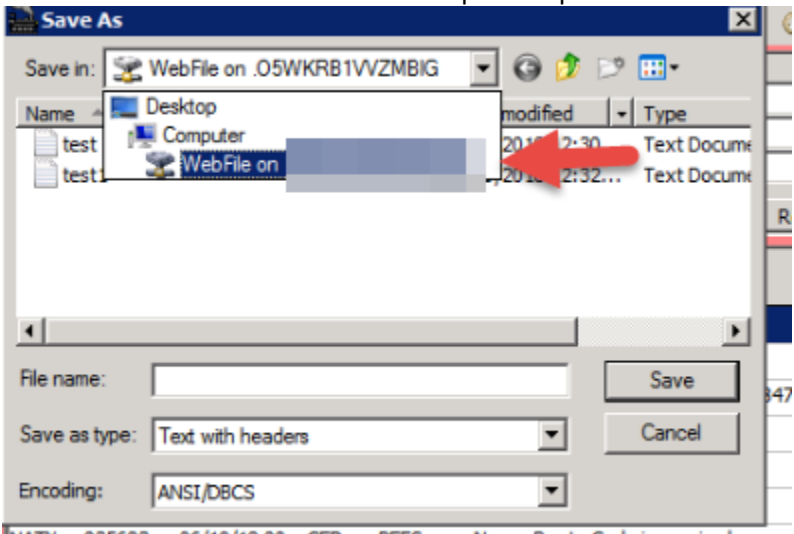

Save as, name the file

| Save As                         | ×                           |
|---------------------------------|-----------------------------|
| Save in: 🔀 WebFile on .(        | 💽 🥝 🤌 🗁 🛄 •                 |
| Name 🔺                          |                             |
| test                            | 6/19/2018 12:30 Text Docume |
| test1                           | 6/19/2018 12:32 Text Docume |
|                                 |                             |
|                                 |                             |
|                                 |                             |
| •                               |                             |
| File name: test2                | Save                        |
| Save as type: Text with headers | ▼ Cancel                    |
| Encoding: ANSI/DBCS             | •                           |

Click Save

## lick this semi-transparent down arrow

| 🔄 🕞 🏉 https://houtsp            | lusgw.bourquelogistics.com/~~srv18/software | /html5.html                  |                |                |           | 👻 🔒 Bou |
|---------------------------------|---------------------------------------------|------------------------------|----------------|----------------|-----------|---------|
| Remote Applications Portal      | <i> Bourque Logistics Systems</i> 🛛 🗙 🏉     | houtsplusgw.bourquelogistics |                |                |           |         |
| File Edit View Favorites        | Tools Help                                  |                              |                |                |           |         |
| ⇔                               |                                             |                              |                |                |           |         |
| Import Shipment Exceptions      |                                             |                              |                |                |           |         |
| File Edit Settings View Help    |                                             |                              |                |                |           |         |
| ይ 🔲 🔁 🕫 10 🔐 🔷 🗡                | (]- 🖓 🖓 🖬 🖉 🖬 🕫 🗩 🖓                         | 12 💩 🐬 📻 🦥 📷 🗐 🖉 🖹           | . 🛲 🚺 🅪        |                |           |         |
| Sort By Column Asc<br>Ship Date | Find Column Where Value                     | And/Or<br>And                | Trips<br>Batch |                |           |         |
| Car Init. V<br>Car No. V        |                                             | And V Re                     | Import Trips   |                |           |         |
| Add DeleteSort                  | View GD Add Delete Apply Reset              | Save Select Row              | 1 of 10        |                |           |         |
| Ship Date Flee                  | t Bus. Free                                 |                              |                |                | Customer  |         |
| Car ID Time ID                  | Group Runner Error Description              | Shipper No.                  | Origin         | Destination Nu | mber Name | Route   |
|                                 |                                             |                              |                |                |           |         |
|                                 |                                             |                              |                | _              |           |         |
|                                 |                                             |                              |                |                |           |         |
|                                 |                                             |                              |                |                |           |         |
|                                 |                                             |                              |                |                |           |         |
|                                 |                                             |                              |                |                |           |         |
|                                 |                                             |                              |                |                |           |         |

Select this option called "From Server to PC

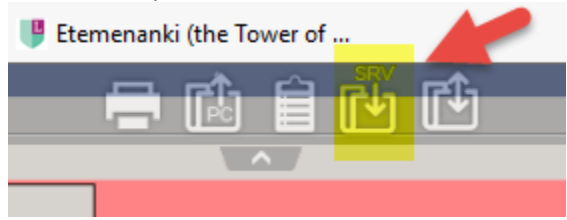

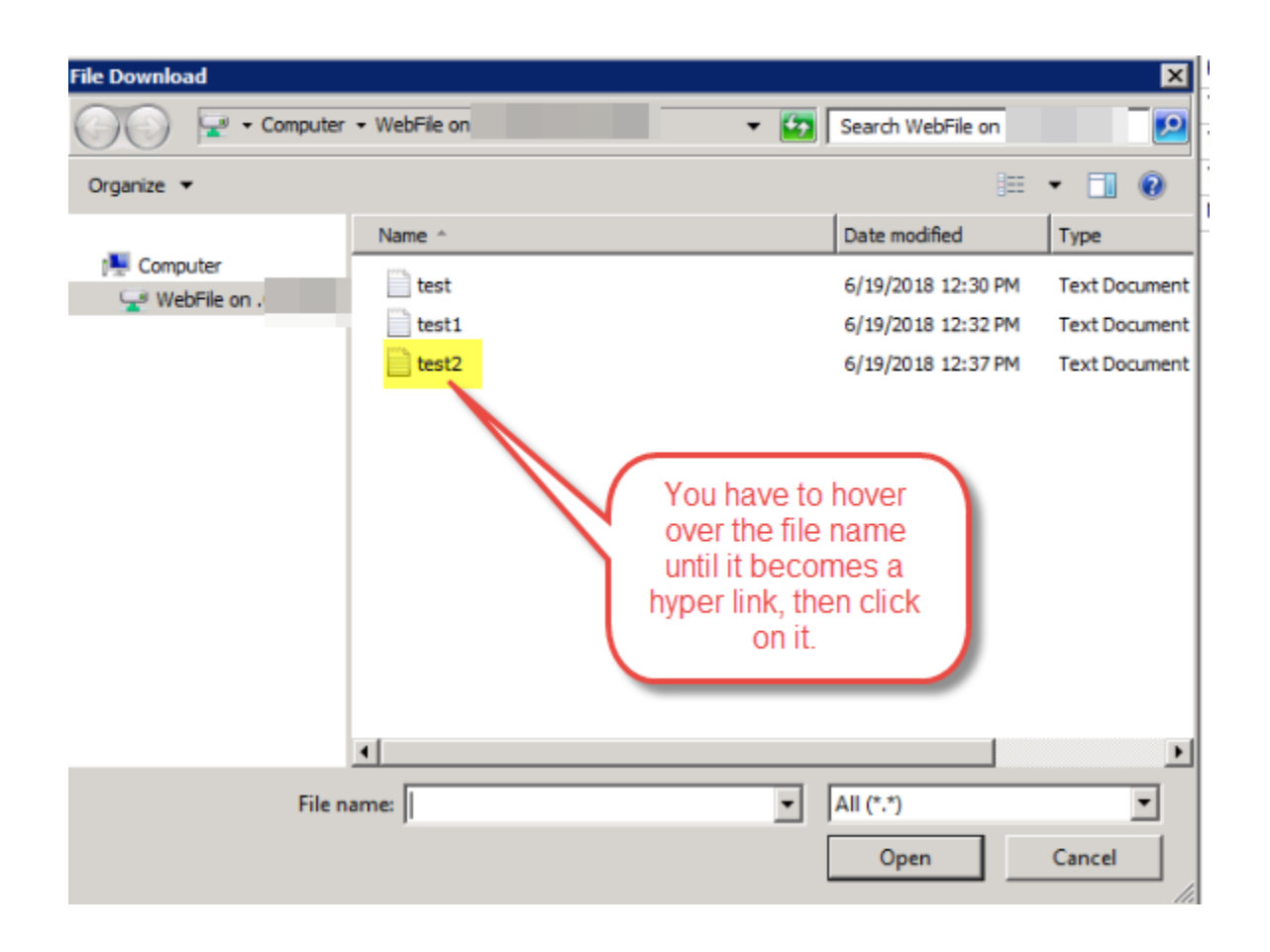

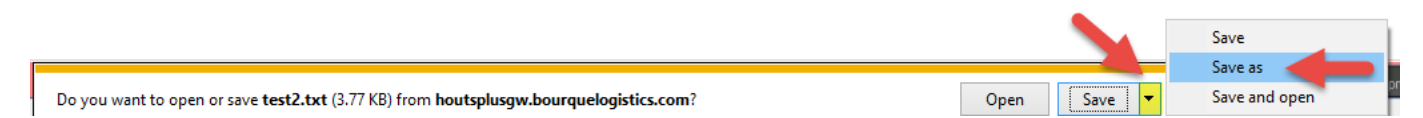

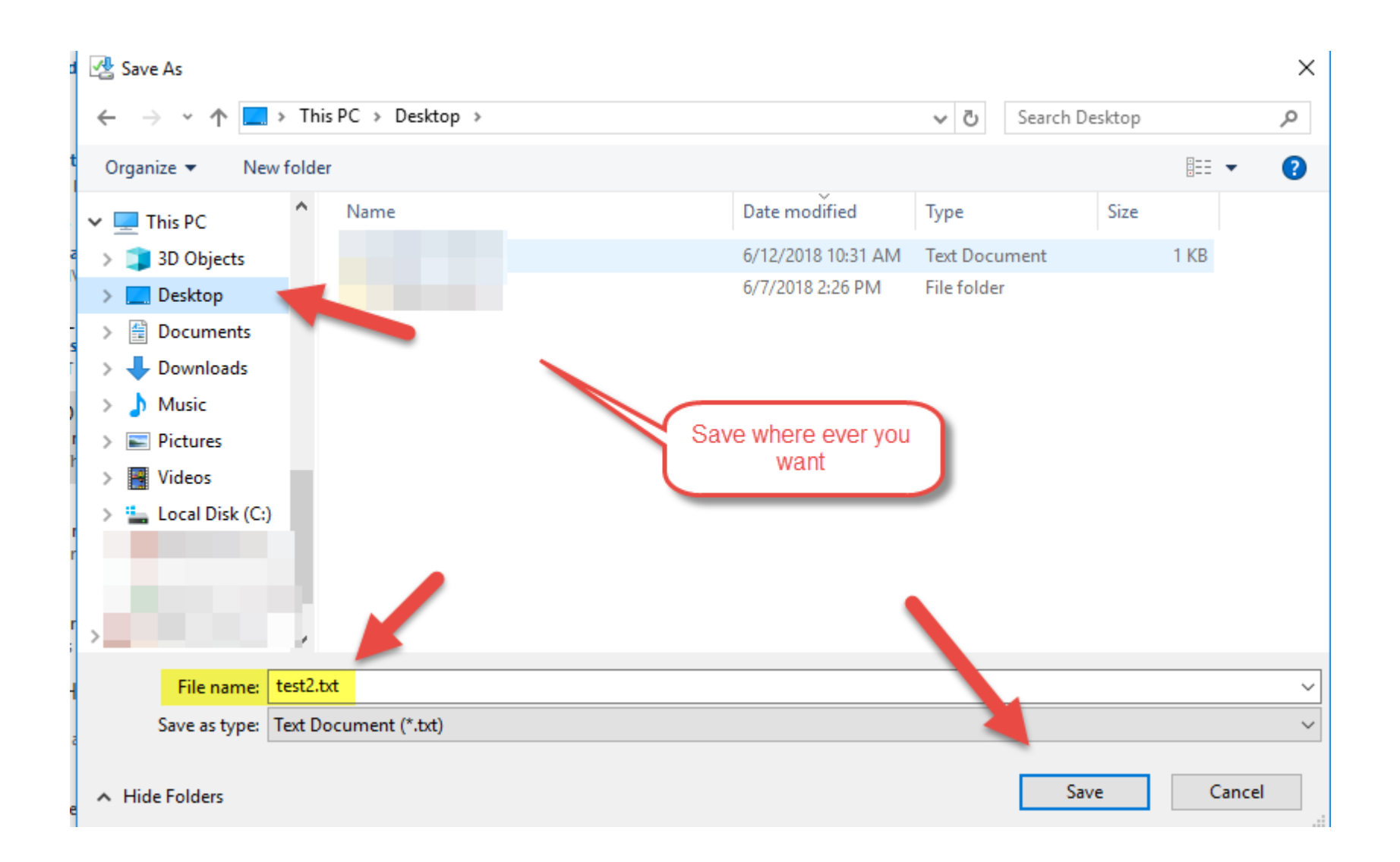

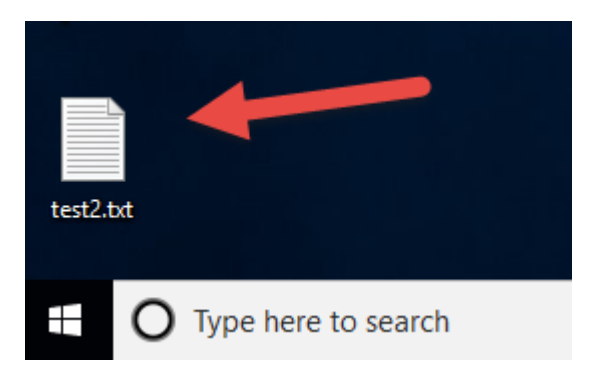